# 1.ĐĂNG KÝ SMART OTP TRÊN APP UNIMOBI

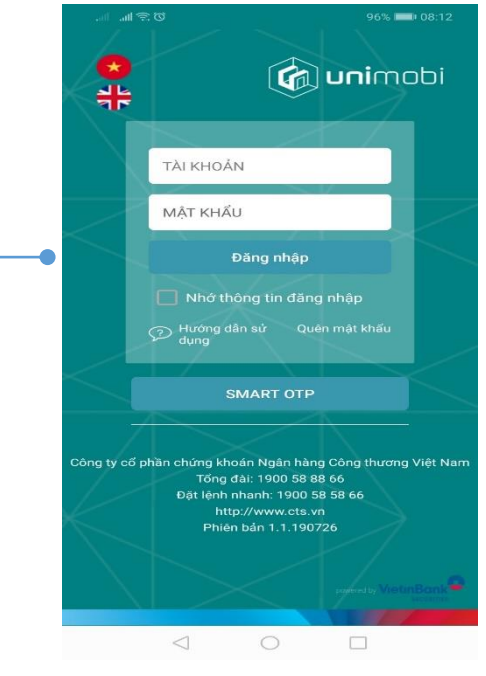

►1. Đăng nhập ứng dụng Unimobi, hệ thống sẽ hiển thị thông báo Đăng ký xác thực nhân tố 2 trong giao dịch trực tuyến

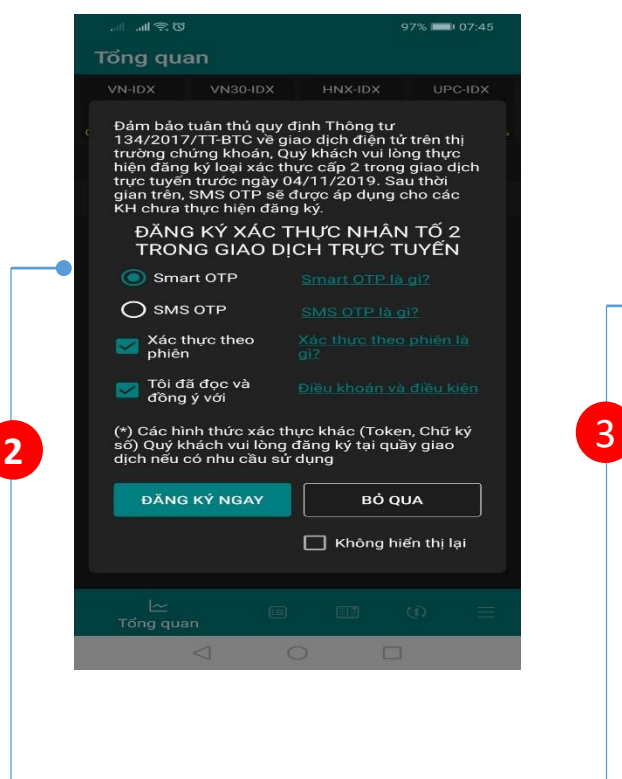

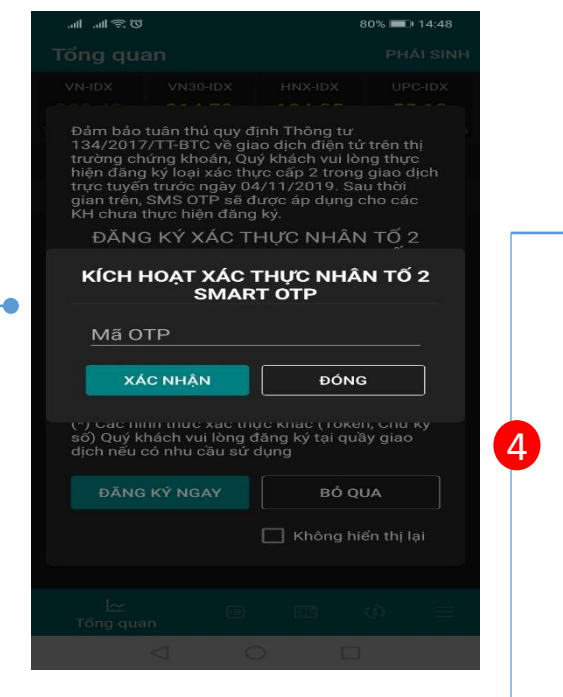

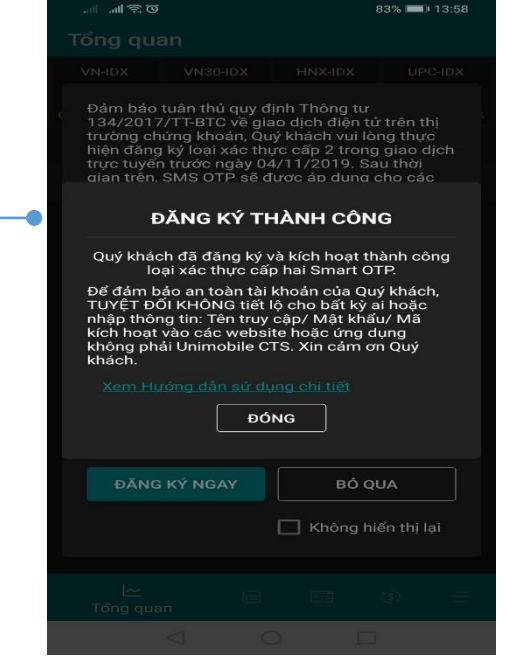

2. Chọn ô SMART OTP, chọn Xác
 thực theo phiên, tích vào ô Tôi đã
 đọc và đồng ý với Điều khoản và
 điểu kiện, nhấn Đăng ký ngay.

 S. Nhập mã kích hoạt vào ô "Mã OTP", nhấn Xác nhận để hoàn thành kích hoạt. Mã OTP được cung cấp trong tin nhắn. → 4. Hệ thống đăng ký đồng thời kích hoạt Smart OTP trên máy điện thoại của KH. Tại màn hình đăng nhập, KH chọn Smart OTP, sẽ thấy hiển thị số tài khoản được kích hoạt

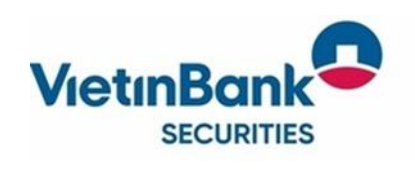

- (\*) Lưu ý: 1. Thiết bi di động phải có kết nối mạng Internet khi thực hiện đăng ký Smart OTP
- 2. Mã kích hoạt sẽ được gửi tới số điện thoại Quý khách đã đăng ký dịch vụ SMS với CTS
- 3. Quý khách cần bảo mật mã kích hoạt, TUYỆT ĐỔI KHÔNG chia sẻ với bất cứ ai hoặc nhập mã kích hoạt vào bất cứ ứng dụng hay trang web nào khác!

1

# 2. KÍCH HOẠT SMART OTP TRÊN UNIMOBI

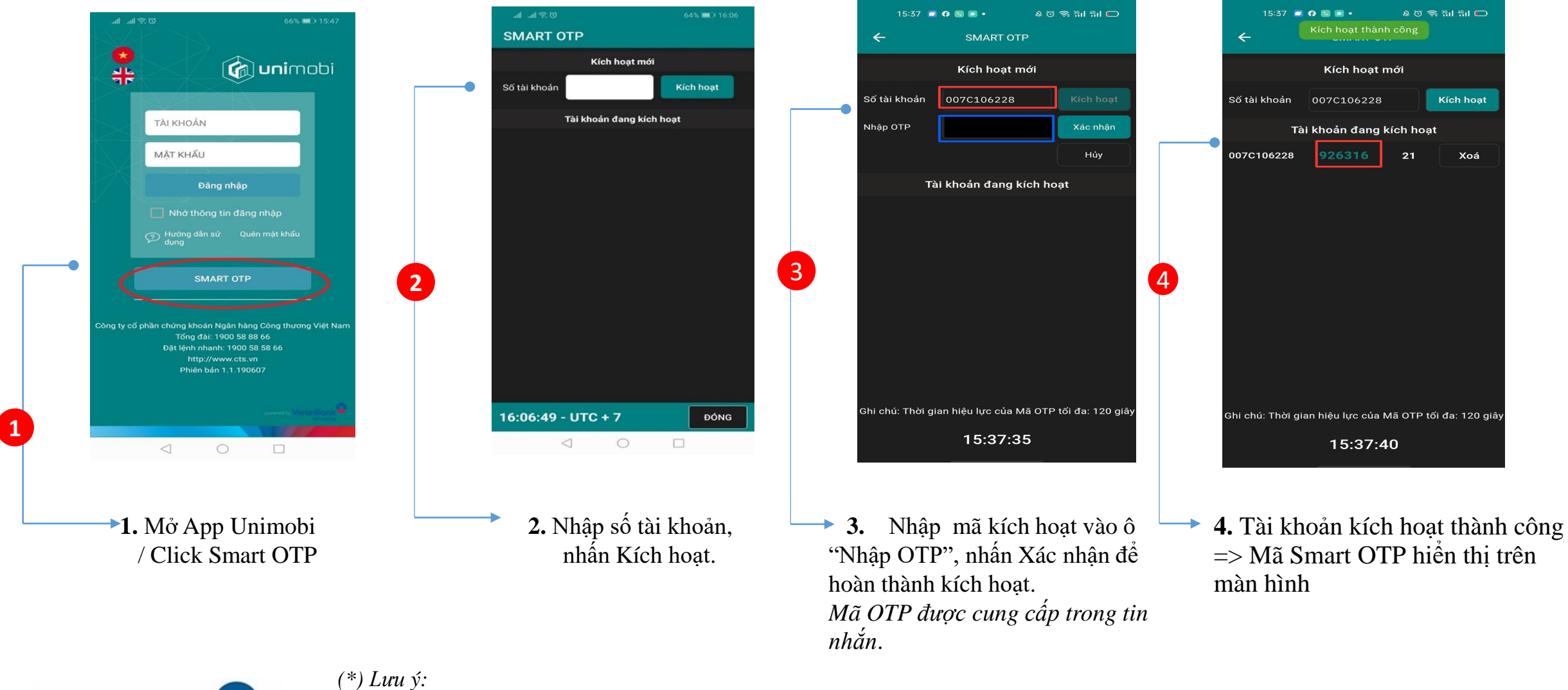

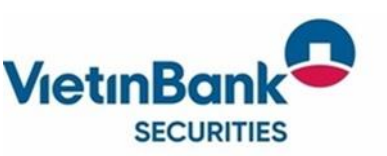

- 1. Thiết bị di động phải có kết nối mạng Internet khi thực hiện kích hoạt Smart OTP
- 2. Mã kích hoạt sẽ được gửi tới số điện thoại Quý khách đã đăng ký dịch vụ SMS với CTS
- 3. Quý khách cần bảo mật mã kích hoạt, TUYỆT ĐỐI KHÔNG chia sẻ với bất cứ ai hoặc nhập mã kích hoạt vào bất cứ ứng dụng hay trang web nào khác!

### 3. GIAO DỊCH TRÊN UNIMOBI VỚI SMART OTP

2

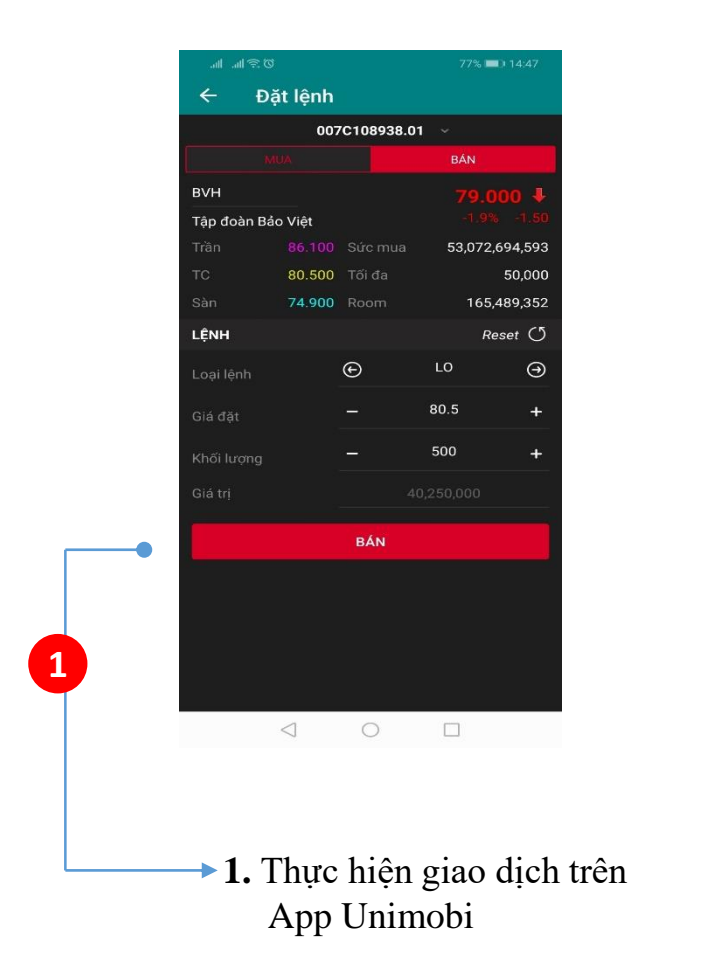

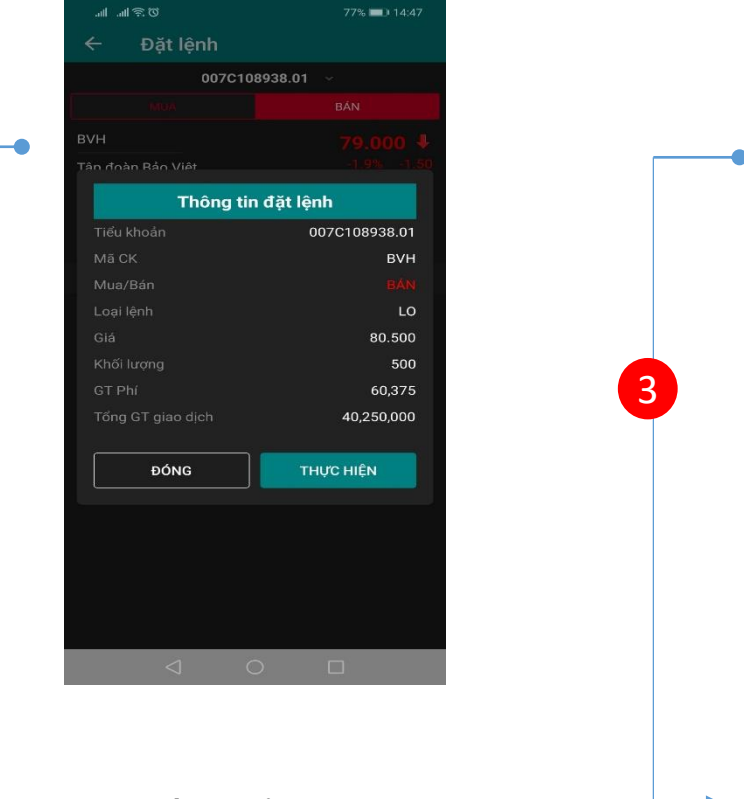

2. Hệ thống hiển thị bảng xác nhận thông tin lệnh đặt để KH kiểm tra và nhấn Thực hiện.

© ଛ III. III. 76% 💷 14:50 Thông báo Đặt lệnh thành công **3.**Hệ thống xác nhận lệnh đặt

thành công

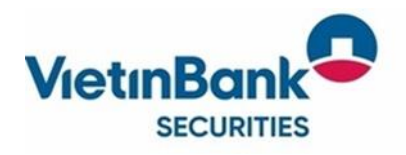

# 4. ĐĂNG KÝ SMART OTP TRÊN UNITRADE

|   | 104.35 — ( 0.00; 0<br>0.00Tr 0.00Ty 10 | ■ 0 <del>\$</del> 0 |                 | 0.00Tr 0.00Tj    | 100; 0.00%    |        |
|---|----------------------------------------|---------------------|-----------------|------------------|---------------|--------|
|   |                                        |                     |                 |                  |               |        |
|   |                                        |                     |                 |                  |               |        |
|   |                                        | Khớp lệnh           |                 |                  |               | Dư bán |
|   |                                        |                     |                 |                  |               |        |
|   |                                        |                     |                 |                  |               |        |
|   |                                        |                     |                 |                  |               |        |
|   |                                        |                     |                 |                  |               |        |
| E | lăng ký xác thực d                     | cấp 2               |                 |                  |               | ×      |
|   | Đảm bảo tuận thủ                       | auv định Thông tự   | 134/2017/TT.E   | oib oein śv 378  | h điện tử trậ |        |
|   | Dani Dao tuan titu                     | duy dinn mong tu    | 134/2017/11-6   | i c ve giao dic  | in ulen to ue | 2      |
|   | thị trường chứng                       | khoan, Quy khach    | vui long thực l | hiện đàng kỳ lo  | ai xác thực c | cap    |
|   | z trong giao dịch t                    | trực tuyên trước n  | gay 04/11/2019. | Sau thời gian    | tren, SMS O   | IP     |
|   | sẽ được áp dụng                        | cho các KH chưa t   | hực hiện đàng   | ký.              |               |        |
|   | ĐĂNG KÝ LOẠI X/                        | ÁC THỰC CẤP 2 TR    | RONG GIAO DI    | CH TRỰC TUYẾ     | N             |        |
|   | Smart OTP                              |                     |                 |                  |               |        |
|   | Smart OTP là gì?                       |                     |                 |                  |               |        |
|   | SMS OTP                                |                     |                 |                  |               |        |
|   | SMS OTP là gi?                         |                     |                 |                  |               |        |
| 1 | Xác thực theo p                        | hiên                |                 |                  |               |        |
|   | Xác thực theo phi                      | ên là gì?           |                 |                  |               |        |
|   | (*) Các hình thức x                    | ác thực khác (Token | Chữ ký số) Qi   | v khách vui lòng | đặng ký tại   |        |
|   | nuầy giao dịch nếu                     | có nhụ cầu sử dụng  | i               | ,                | ,             |        |
|   | 🖌 Tội đã đọc và đ                      | ồng ý với Điều khoả | n và điều kiên  |                  |               |        |
|   |                                        | ĐĂNG K              |                 | ÁT               |               |        |
|   |                                        | DANG K              | I NGAT          | AI               |               |        |
|   |                                        |                     |                 |                  | knong nien tr | ni rai |
|   |                                        |                     |                 |                  |               |        |
|   |                                        |                     |                 |                  |               |        |
|   |                                        |                     |                 |                  |               |        |
|   |                                        |                     |                 |                  |               |        |
|   |                                        |                     |                 |                  |               |        |
|   |                                        |                     |                 |                  |               |        |
|   |                                        |                     |                 |                  |               |        |
|   |                                        |                     |                 |                  |               |        |
|   |                                        |                     |                 |                  |               |        |
|   |                                        |                     |                 |                  |               |        |
|   |                                        |                     |                 |                  |               |        |
|   |                                        |                     |                 |                  |               |        |
|   |                                        |                     |                 |                  |               |        |
|   |                                        |                     |                 |                  |               |        |
|   |                                        |                     |                 |                  |               |        |
|   |                                        |                     |                 |                  |               |        |

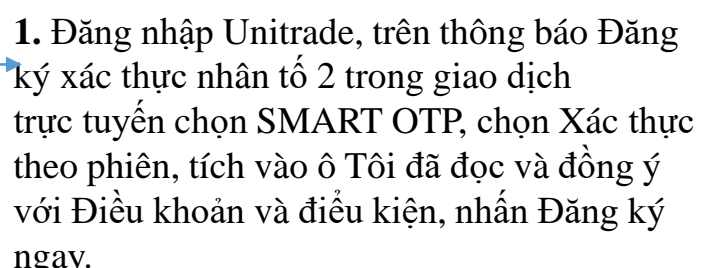

| i khoản   |      |      |              |           |       |    |  |
|-----------|------|------|--------------|-----------|-------|----|--|
| g - 10 -ā |      |      |              |           |       |    |  |
| a_ 10.00  |      |      |              |           |       |    |  |
|           |      |      | Chóp lệnh    |           |       |    |  |
| L 1       |      |      |              | Tong KL   | Gia 1 |    |  |
| /1/       |      |      |              |           |       |    |  |
|           |      |      |              |           |       |    |  |
|           | KICH | HOAT | XÁC THỰC NHÀ | N TÓ 2    |       |    |  |
|           |      |      | Mã OTP:      |           |       |    |  |
|           |      |      | ĐĂN          | G KÝ NGAY |       |    |  |
|           |      |      |              |           |       | 12 |  |
|           |      |      |              |           |       |    |  |
|           |      |      |              |           |       |    |  |
|           |      |      |              |           |       |    |  |
|           |      |      |              |           |       |    |  |
|           |      |      |              |           |       |    |  |
|           |      |      |              |           |       |    |  |
|           |      |      |              |           |       |    |  |
|           |      |      |              |           |       |    |  |
|           |      |      |              |           |       |    |  |
|           |      |      |              |           |       |    |  |
|           |      |      |              |           |       |    |  |
|           |      |      |              |           |       |    |  |
|           |      |      |              |           |       |    |  |
|           |      |      |              |           |       |    |  |
|           |      |      |              |           |       |    |  |
|           |      |      |              |           |       |    |  |
| _         |      |      |              |           |       |    |  |
|           |      |      |              |           |       |    |  |
| i .       |      |      |              |           |       |    |  |
|           |      |      |              |           |       |    |  |
| Ú.        |      |      |              |           |       |    |  |

2. Nhập mã kích hoạt vào ô "Mã OTP", nhấn
 Đăng ký ngay để hoàn thành kích hoạt.
 Mã OTP được cung cấp trong tin nhắn.

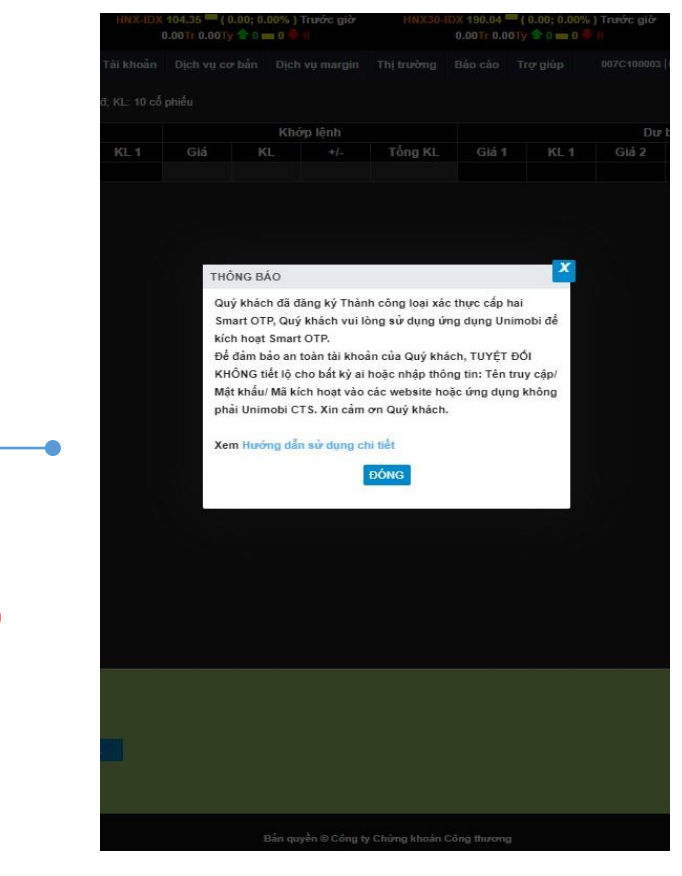

3. Hệ thống hiển thị thông báo thành công. Khách hàng tiếp tục tải App Unimobi về máy điện thoại và kích hoạt Smart OTP theo hướng dẫn bên dưới.

#### 

#### (\*) Lưu ý: 1. Mã kích

- 1. Mã kích hoạt sẽ được gửi tới số điện thoại Quý khách đã đăng ký dịch vụ SMS với CTS
- 2. Quý khách cần bảo mật mã kích hoạt, TUYỆT ĐỚI KHÔNG chia sẻ với bất cứ ai hoặc nhập mã kích hoạt vào bất cứ ứng dụng hay trang web nào khác!

### 5. GIAO DỊCH TRÊN UNITRADE VỚI SMART OTP

16:42 💿 🕖

Số tài khoản

007C106228

SMART OTP

Kích hoat mới

Tài khoản đang kích hoạt

68

899214

A O 🥱 391 491 🖸

Kích hoạt

Xoá

|          | THE                 |                 | Danh mục | Danh mục sở hì | RU V |  |  |                              |                                 |       |          |
|----------|---------------------|-----------------|----------|----------------|------|--|--|------------------------------|---------------------------------|-------|----------|
|          |                     |                 |          |                |      |  |  |                              |                                 |       |          |
|          |                     |                 |          |                |      |  |  |                              |                                 |       |          |
|          |                     |                 |          |                |      |  |  | Xác nhận đặt lện             | nh trước giờ                    |       | X 100.80 |
|          |                     |                 |          |                |      |  |  | Tên tài khoản                | 007C108938.01 - Nauvễn Việt Tru | ina   | 21.4     |
|          |                     |                 |          |                |      |  |  | Tỷ lệ Margin                 | 1.0000                          |       | 83.50    |
|          |                     |                 |          |                |      |  |  | Loại lệnh                    | LO                              |       | 123.00   |
|          |                     |                 |          |                |      |  |  | Mua/Bán                      | 1:Bán                           |       |          |
|          |                     |                 |          |                |      |  |  | MãCK                         | HPG - CTCP Tập Đoàn Hòa Phát    | (HSX) |          |
|          |                     |                 |          |                |      |  |  | Giá                          | 22.450                          |       |          |
|          |                     |                 |          |                |      |  |  | Khải lượng                   | 5,000                           |       |          |
|          |                     |                 |          |                |      |  |  | Giā trị lệnh<br>Dhí tam tính | 112,250,000                     |       |          |
|          |                     |                 |          |                |      |  |  | Tống ciả tri                 | 112,250,000                     |       |          |
|          |                     |                 |          |                |      |  |  | Ngày thực hiện               | 20/06/2019                      |       |          |
|          |                     |                 |          |                |      |  |  | Xác thực Smart               |                                 |       |          |
|          |                     |                 |          |                |      |  |  | OTP                          |                                 |       |          |
|          |                     |                 |          |                |      |  |  |                              | AAC NHẠN HUY                    |       |          |
|          |                     |                 |          |                |      |  |  |                              |                                 |       |          |
|          |                     |                 |          |                |      |  |  |                              |                                 |       |          |
|          |                     |                 |          |                |      |  |  |                              |                                 |       |          |
|          |                     |                 |          |                |      |  |  |                              |                                 |       |          |
|          |                     |                 |          |                |      |  |  |                              |                                 |       |          |
|          |                     |                 |          |                |      |  |  |                              |                                 |       |          |
|          | 38.01 <b>T</b> San: |                 |          |                |      |  |  |                              |                                 |       |          |
|          |                     |                 |          |                |      |  |  |                              |                                 |       |          |
|          |                     |                 |          |                |      |  |  |                              |                                 |       |          |
|          |                     | - TL vay: 0.000 |          |                |      |  |  |                              |                                 |       |          |
|          |                     |                 |          |                |      |  |  |                              |                                 |       |          |
|          |                     |                 |          |                |      |  |  |                              |                                 |       |          |
| nerted - |                     |                 |          |                |      |  |  |                              |                                 |       |          |
| nected   |                     |                 |          |                |      |  |  |                              |                                 |       |          |

▶ 1. Thực hiện giao dịch trên hệ thống Unitrade

Chi chú: Thời gian hiệu lực của Mã OTP tối đa: 120 giây 16:42:15 2. Mở App Unimobi, nhấn "Lấy OTP" để App sinh mã OTP cho giao dịch

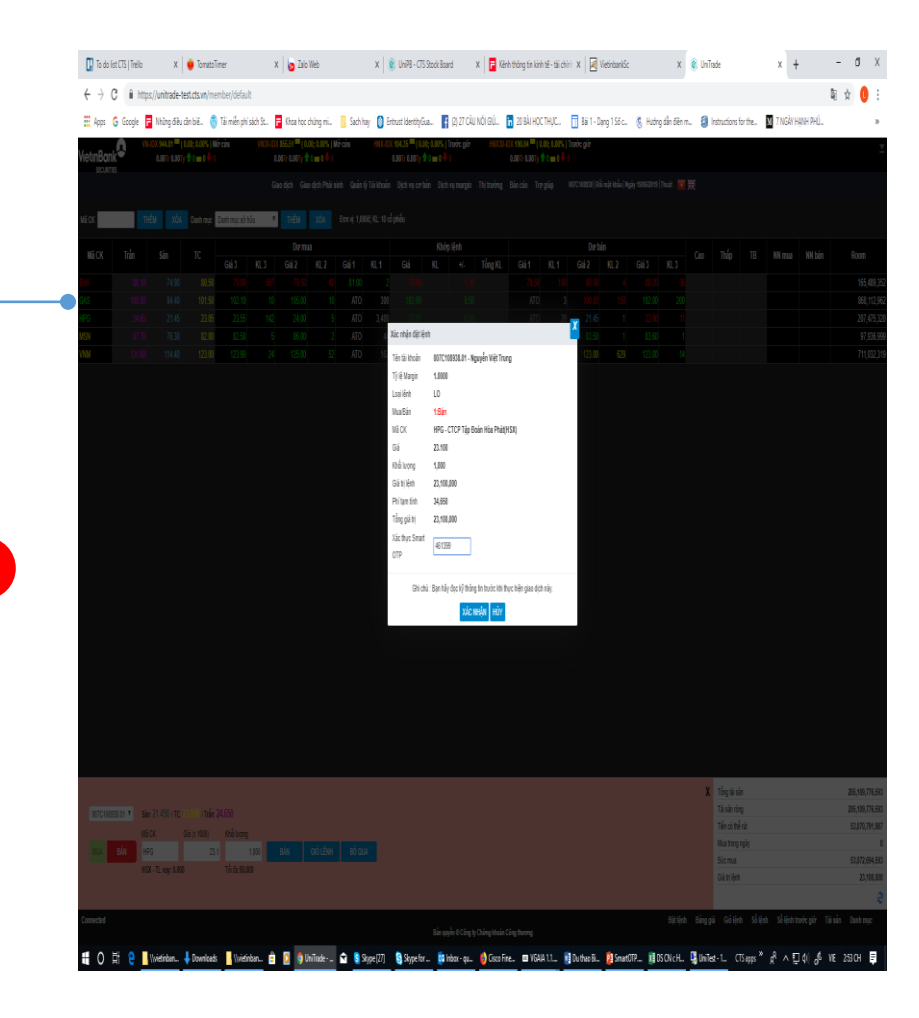

**3.** Nhập mã OTP vào ô Xác thực Smart OTP và nhấn Xác nhận để hoàn thành việc đặt lệnh .

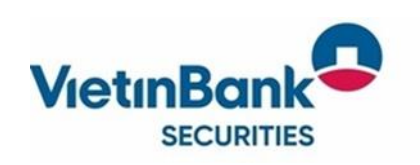

### (\*) Lưu ý: 1. Mã OTP sẽ có hiệu lực trong tối đa 90 giậy.

2. Nếu KH nhập đúng mã OTP nhưng hệ thống báo lỗi (-603) Xác thực OTP thất bại thì KH thực hiện lấy lại mã OTP và nhập lại ngay.

3

### 6. ĐĂNG KÝ SMART OTP/SMS OTP TỪ MENU QUẢN LÝ TÀI KHOẢN

| Giao dịch | Gia | o dịch Phái | sinh | Quản lý Tài khoản   | Dịch vụ cơ bản | Dịch v | rų margin |
|-----------|-----|-------------|------|---------------------|----------------|--------|-----------|
| т         | ÊM  | χόδ         | Đơi  | Thông tin tài khoản |                |        |           |
|           | Dun |             | 201  | Tiền và chứng kho:  | án             | (h ór  | lânh      |
| Giá       | 2   | KL 2        | G    | Quản lý danh mục    | đầu tự         | tiop   | +/-       |
|           |     |             |      | Thông tin tổng hợp  |                | 120    | 3.50      |
|           |     |             |      | Vấn tin nhóm tài kh | ıoản           |        |           |
|           |     |             |      | Đăng ký dịch vụ     |                |        |           |
|           |     |             |      | Quản lý dịch vụ     |                |        |           |
|           |     |             |      | Quản lý thiết bị sử | dung Smart OTP |        |           |
|           |     | 1           | 6    | Đăng ký xác thực c  | aíp 2          | 5      |           |
|           |     |             |      |                     |                |        |           |
|           |     |             |      |                     |                |        |           |
| мџа       |     | GIÔ LỆNH    |      | Βό αυλ              |                |        |           |

 1. Nếu KH bỏ qua bước đăng ký khi đăng nhập thì có thể đăng ký/thay đổi xác thực cấp 2 trên Menu Quản lý tài khoản trên Unitrade

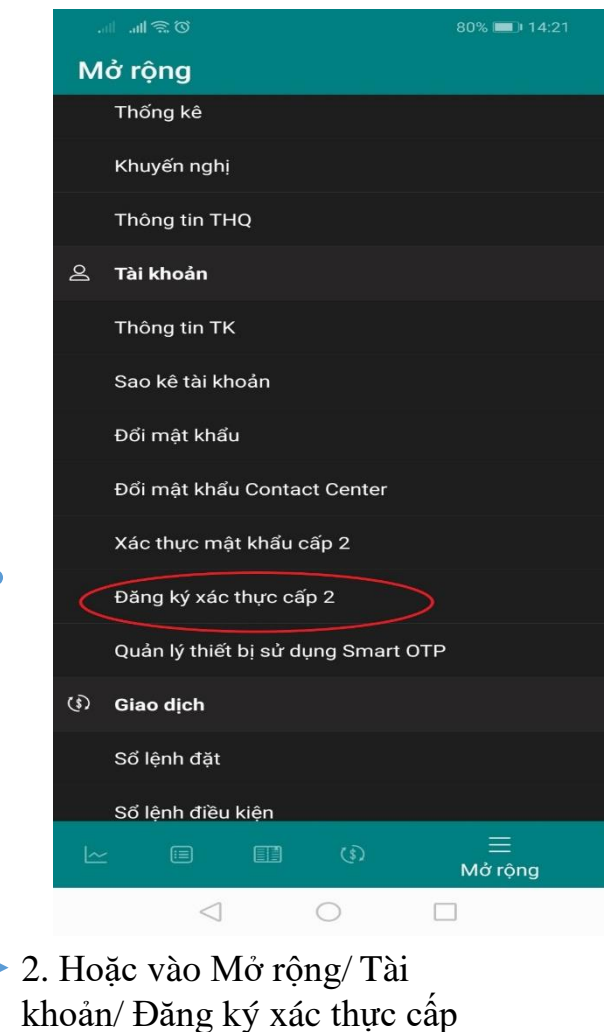

2 trên App Unimobi

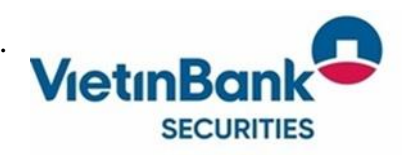